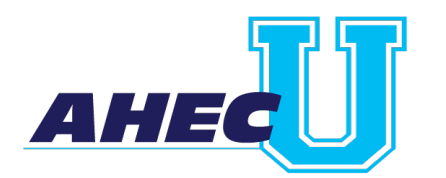

## **AHEC U Instructions**

**Updating Consortium Membership in your Profile** 

### Step 1: Visit ahecu.ethinkeducation.com or ahecu.org and log in.

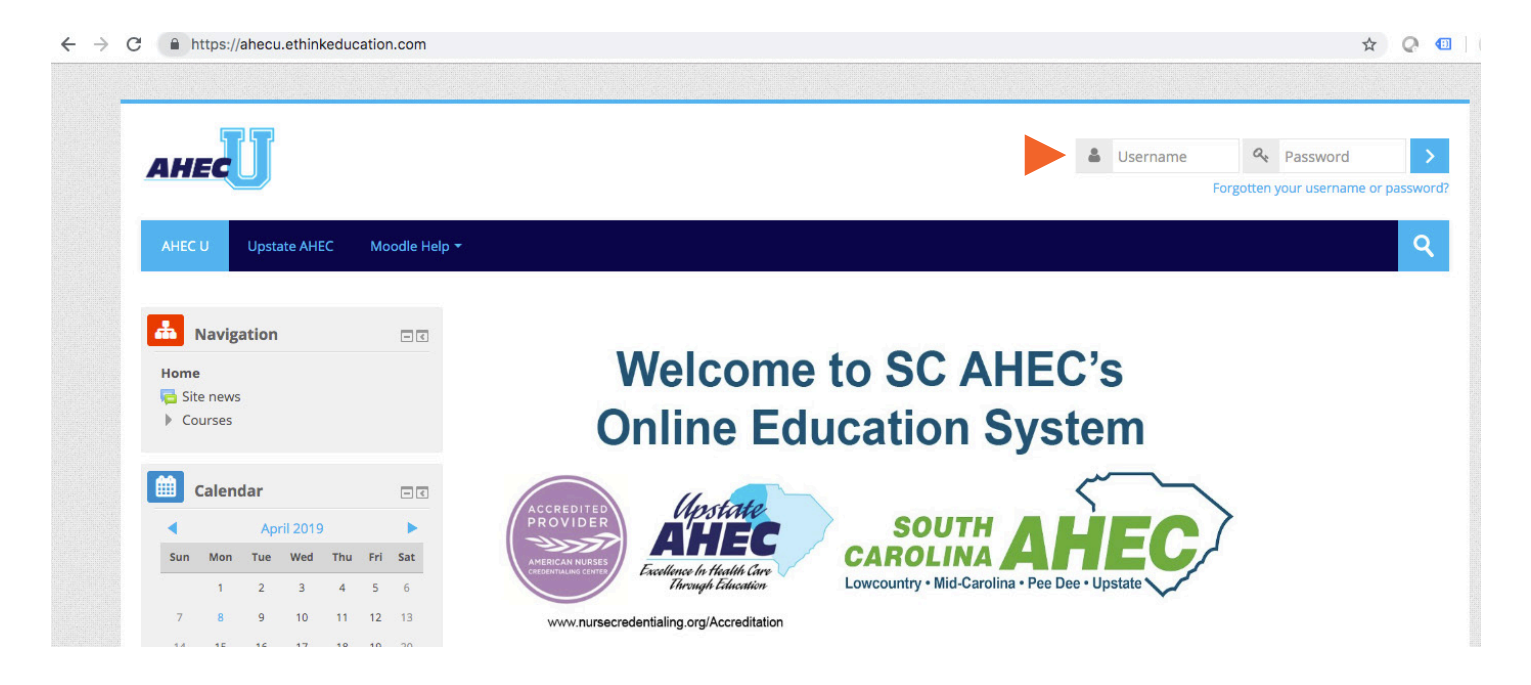

### Steps 2 + 3: Click the arrow next to your name and select Profile. Then, click Edit Profile.

| AHECU                                                                               |               |              |                                 |         | Sample Use Dashboard Profile                                      |     | 2  |
|-------------------------------------------------------------------------------------|---------------|--------------|---------------------------------|---------|-------------------------------------------------------------------|-----|----|
| AHEC U Upstate AHEC                                                                 | Moodle Help 🔻 | My courses 🕶 |                                 |         | <ul> <li>Grades</li> <li>Messages</li> <li>Preferences</li> </ul> |     | ٩  |
| Home > Dashboard > Profile                                                          |               |              | Reset page to                   | o defau | ⊕ Log out                                                         | age | ۰. |
| Home<br>Dashboard<br>Site pages                                                     |               | Sample User  |                                 |         |                                                                   |     |    |
| My courses                                                                          |               | User details |                                 |         |                                                                   |     |    |
| <ul> <li>ARDS</li> <li>Capnography</li> <li>VAE</li> <li>Human Resources</li> </ul> |               | Edit profile | Blog entries<br>My certificates |         |                                                                   |     |    |

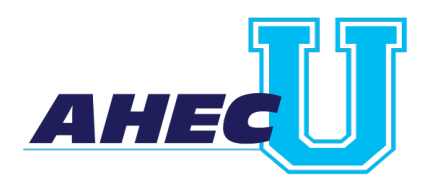

# **AHEC U Instructions**

Updating Consortium Membership in your Profile

### Step 4: Scroll down to Other Fields and make sure all Required Fields are correct.

| ▼ Other fields              |                  |
|-----------------------------|------------------|
| Profession •                | Other - Other \$ |
| Consortium Membership       | Required         |
|                             | Choose +         |
| Practice Location Name<br>* | Required         |
| <b>-</b>                    |                  |
| Address *                   | Required         |
| Practice Location City *    | Required         |
|                             |                  |
| Practice Location State •   | South Carolina 🗘 |
| Practice Location Zip •     | Required         |
|                             |                  |
| Practice Location County    | Required         |
|                             |                  |
| Select the option that      | primary care 🗘   |

#### Step 5: Scroll down and click Update Profile.

| User picture                                      |
|---------------------------------------------------|
| Additional names                                  |
| > Interests                                       |
| ▶ Optional                                        |
| ▶ Other fields                                    |
| ▶ plagiarism_turnıtın                             |
|                                                   |
| Update profile                                    |
| There are required fields in this form marked * . |
|                                                   |